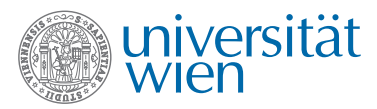

# Kurzanleitung Hörsaaltechnik

Geographie, Seminarraum (C528)

## Hörsaal PC

- PC Einschalten: Drücken Sie den Einschaltknopf des PC.
- Login: Der Benutzer "uni" wird automatisch angemeldet. (Sollte der Benutzer irrtümlich abgemeldet worden sein, können Sie sich mit dem Passwort "uni" wieder anmelden.)
- **Projektor Einschalten**: Drücken Sie die Einschalttaste auf der Fernbedienung.
- Sollte das Computerbild nach kurzer Zeit nicht angezeigt werden, bitte die Taste "D" auf der Fernbedienung des Projektors drücken.
- Audio: Ausgabe funktioniert automatisch.

## Notebook

- Verwenden Sie zur Verbindung Ihres Notebooks mit dem Projektor das vorhandene VGA Kabel.
- Starten Sie Ihr Notebook
- Projektor Einschalten: Drücken Sie die Einschalttaste auf der Fernbedienung.
- Sollte das Computerbild nach kurzer Zeit nicht angezeigt werden, bitte die Taste "B" auf der Fernbedienung des Projektors drücken.
- Audio: nur bei Verwendung des Hörsaal PC verfügbar!

#### Projektor ausschalten !

Bitte schalten Sie den Projektor wieder aus, bevor Sie den Raum verlassen! Drücken Sie dazu die Tast "Standby / Aus" auf der Fernbedienung des Projektors.

## Ändern Sie nichts an der Verkabelung!

Bei technischen Problemen wenden sie sich bitte an Herrn Ämir (4277 48611), Herrn Tomberger (4277-48656) oder Herrn Szczech (4277-48792).

### **Weitere Infos**

Detaillierte Anleitungen für alle Hörsäle des Instituts finden Sie auf unserer Webseite: http://geographie.univie.ac.at/

Anfragen zur Hörsaaltechnik bitte an: edv.geographie@univie.ac.at

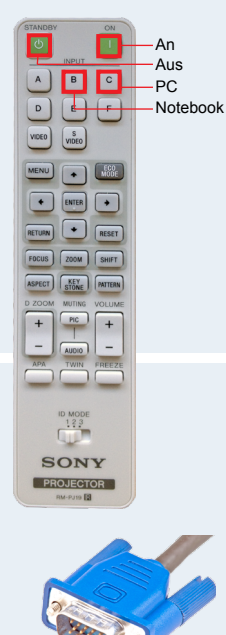

VGA Kabel für Notebook